# Preparation for the course "Introduction to **python**"

October 12, 2022

#### Contents

| 1        | Introduction  | 1 |
|----------|---------------|---|
| <b>2</b> | Windows       | 1 |
| 3        | Linux / macOS | 4 |

## 1 Introduction

Before attending the online course "Introduction to python" you have to install python and an editor locally. We recommend you using the latest python 3 version and a rudimentary editor.

#### 2 Windows

Please download the latest python version (which, by the time of this document, is version 3.10.1) from the official website: https://www.python.org/downloads/.

The python installer will be packed as an executable: python-3.10.1-amd64.exe Launch the installer:

1. In the first window please mark Add Python 3.10 to PATH.

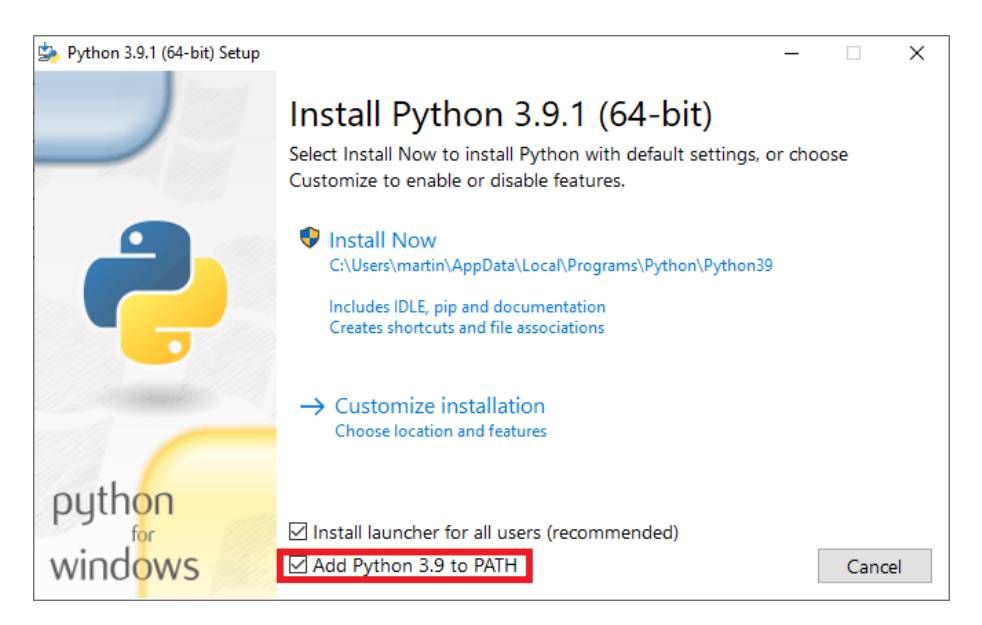

- 2. Choose Install Now.
- 3. Accept the access rights.
- 4. After successful installation close the installer.

Download the latest version of Notepad++: https://notepad-plus-plus.org/ downloads/.

The installer will be packed as an excecutable: npp.8.1.9.3 .Installer Launch the installer:

- 1. Choose your language.
- 2. Click next.
- 3. Read terms and agree.
- 4. Use default location (click next).
- 5. Use default settings (click next).
- 6. Create shortcut (click install).
- 7. Close the installer and start Notepad++.

Now test your installation.

- 1. Create a new file (file  $\rightarrow$  new).
- 2. Copy the following line:

print("Hello\_World!")

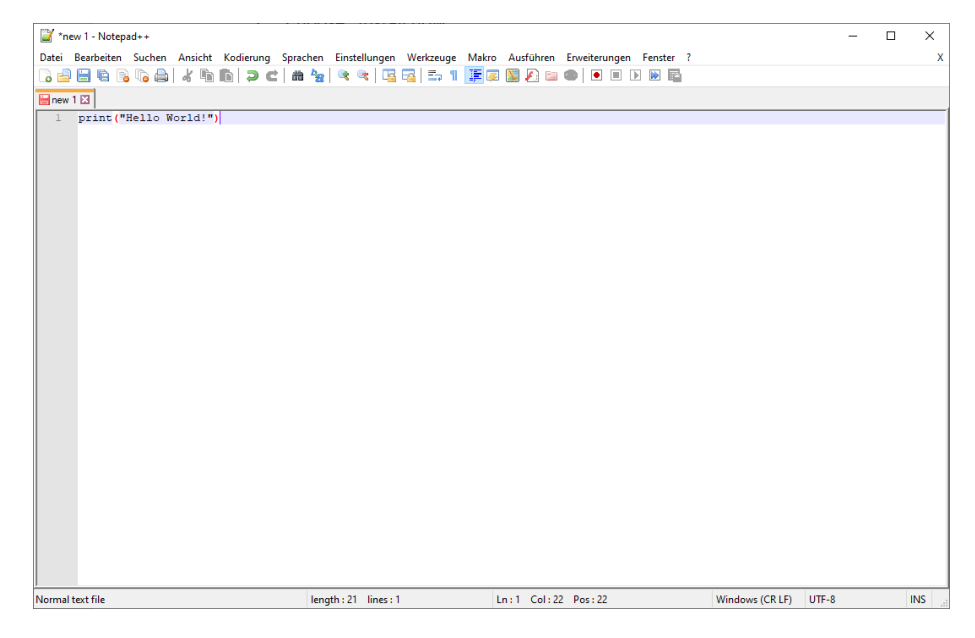

- 3. Save file as hello\_world.py.
- 4. Open a command prompt: You can easily open the Command Prompt by clicking Start and then typing "cmd" into the search box.
- 5. Switch the current directory to the corresponding directory with the command cd (change directory). In my case I saved the file in "Documents".
- 6. With the command dir you can list all files.
- 7. Execute the written python code:

 $python hello_world.py$ 

| Eingabeaufforderung                                                                                                    | - | × |
|----------------------------------------------------------------------------------------------------|---|---|
| Microsoft Windows [Version 10.0.18363.1316]<br>(c) 2019 Microsoft Corporation. Alle Rechte vorbehalten.                                                                                                    |   | ^ |
| C:\Users\martin> cd Documents                                                                                                    |   |   |
| C:\Users\martin\Documents>dir<br>Volume in Laufwerk C: hat keine Bezeichnung.<br>Volumeseriennummer: 2E24-14D0                                                                                                    |   |   |
| Verzeichnis von C:\Users\martin\Documents                                                                                                    |   |   |
| 03.02.2021 15:30 <dir><br/>03.02.2021 15:30 <dir><br/>27.11.2019 15:50 <dir><br/>03.02.2021 15:30 <dir><br/>03.02.2021 15:30 21 hello_world.py<br/>27.01.2021 16:44 <dir><br/>1 Datei(en), 21 Bytes<br/>4 Verzeichnis(se), 72.682.102.784 Bytes frei</dir></dir></dir></dir></dir> |   |   |
| C:\Users\martin\Documents>python hello_world.py<br>Hello World!                                                                                                    |   |   |
| C:\Users\martin\Documents>                                                                                                    |   |   |
|                                                                                                    |   |   |
|                                                                                                    |   |   |
|                                                                                                    |   | ~ |

8. If you see the output Hello World!, you successfully installed python and executed your first program.

### 3 Linux / macOS

For installing python we use the simple python version management tool pyenv: https://github.com/pyenv/pyenv. pyenv installs a local python version for each user in \$HOME. We do not recommend to use the system default python.

Before installation we highly recommend you installing required dependencies listed for your operating system under prerequisites: https://github.com/pyenv/pyenv/wiki/common-build-problems#prerequisites

First install pyenv:

- For macOS use homebrew: https://github.com/pyenv/pyenv#homebrew-on-macos.
- For Linux follow the basic github checkout: https://github.com/pyenv/ pyenv#basic-github-checkout.

Now install python:

1. Install the latest python version (which, by the time of this document, is version 3.10.1).

\$ pyenv install 3.10.1

2. Activate the installed python version.

\$ pyenv global 3.10.1

Now test your installation.

- 1. Create a new file named hello\_world.py using an editor of your choice. We recommend a preferably rudimentary editor like gedit, vim or kate without autocompletion.
- 2. Copy the following line:

print("Hello\_World!")

- 3. Open a terminal.
- 4. Switch the current directory to the corresponding directory with the command cd (change directory).
- 5. With the command 1s you can list all files.
- 6. Execute the written python code:

python3 hello\_world.py

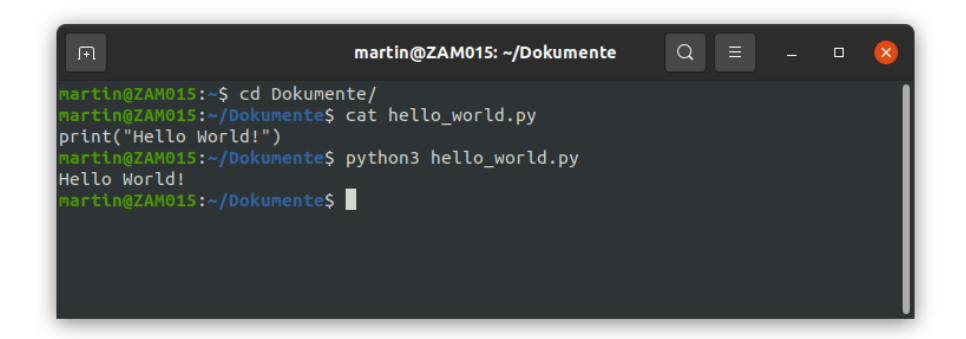

7. If you see the output Hello World!, you successfully installed python and executed your first program.